Guastamacchia 14/10/2024 Livio SIO1

## **TP Cisco packet Tracer :**

## Introduction :

Dans ce TP nous allons représenter une attaque d'ARP Poisoning sur Packet Tracer puis par la suite nous devrons mettre en place des moyens de sécurisation pour protéger notre réseaux d'une attaque similaire.

## <u>TP :</u>

Pour commencer ce Tp nous allons déjà nous rendre dans le logiciel Cisco packet tracer et nous constituer une petit réseaux composer de : un pc, deux switch, un routeur, un pc portable, un sniffer et un server. Ce réseaux sera représenter comme ci-dessous.

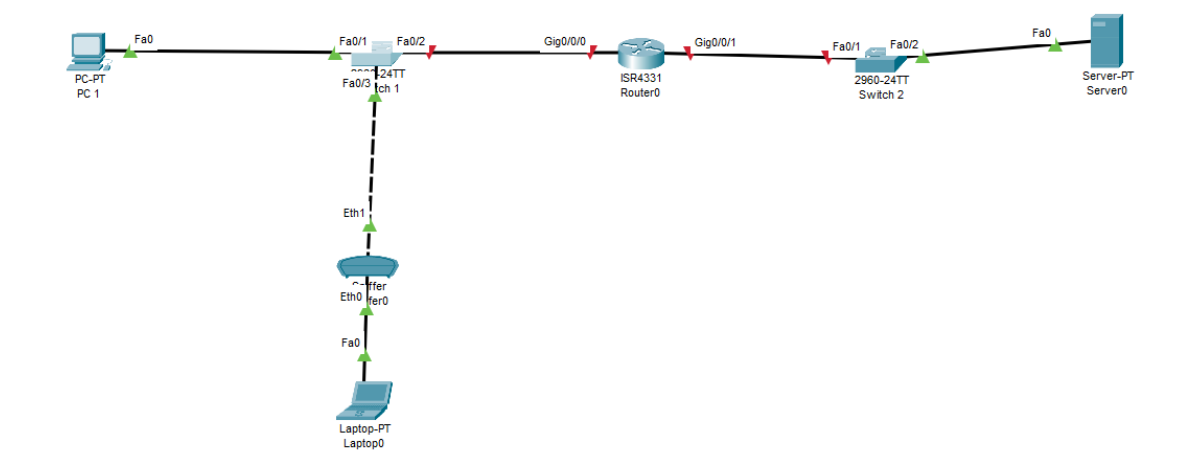

Pour que notre réseaux sois fonctionnel nous devons lui ajouter les adresses IP afin qu'ils puissent communiqué ensemble.

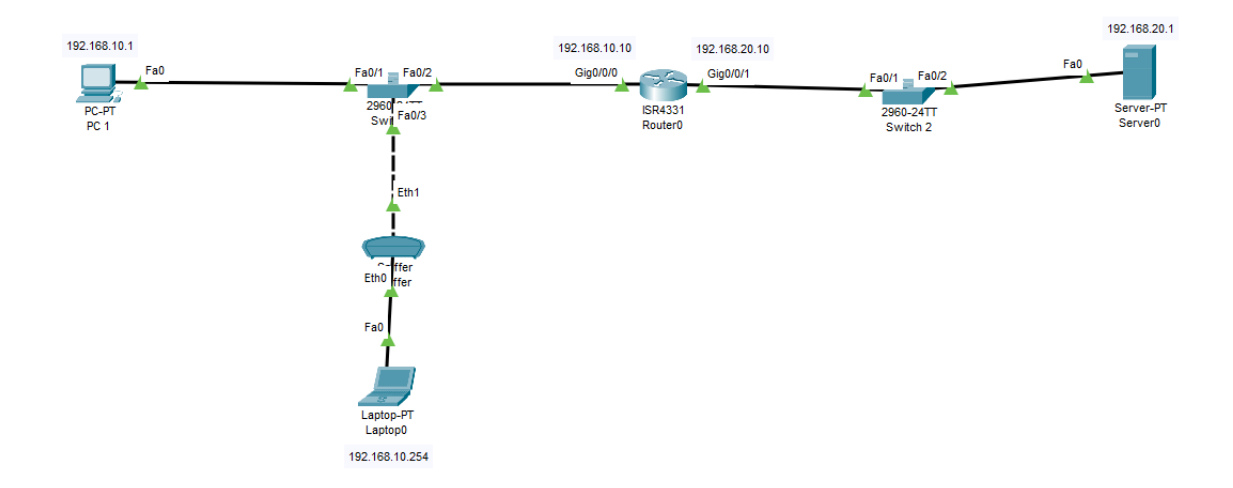

Afin de faire notre attaque nous allons faire en sorte que notre pc attaquant obtienne l'adresse mac du routeur.

Pour cela vue que nous somme sur Packet Tracer nous allons juste copier/coller l'adresse mac du routeur dans celui du pc attanquant

Mac adress du routeur :

| 🤻 Router            |             | - 🗆 X                                   |
|---------------------|-------------|-----------------------------------------|
| Physical Config CLI | Attributes  |                                         |
| GLOBAL              | ^           | GigabitEthernet0/0/0                    |
| Settings            |             |                                         |
| Algorithm Settings  | Port Status |                                         |
| ROUTING             | Bandwidth   | 🔵 1000 Mbps 🔍 100 Mbps 🔵 10 Mbps 🗹 Auto |
| Static              | Duplex      | 🕖 Half Duplex 💿 Full Duplex 🗹 Auto      |
| RIP                 | MAC Address | 0006.2A03.B701                          |

Mac adress du pc attaquant :

| 🍭 Laptop0                  |      |                |            |               |              | _         | ×   |
|----------------------------|------|----------------|------------|---------------|--------------|-----------|-----|
| Physical Config D          | eskt | op Programming | Attributes |               |              |           |     |
| GLOBAL                     | ^    |                |            | FastEthernet0 |              |           |     |
| Settings                   |      | Port Status    |            |               |              |           | 0.0 |
| Algorithm Settings         |      | Bandwidth      |            |               | 0 100 Mbps ( | 0 10 Mb   | uto |
| INTERFACE                  |      | Dunley         |            |               | Half Dupley  | Full Durd | uto |
| FastEthernet0<br>Bluetooth |      | MAC Address    |            | 000A.F390.2   | 360          |           |     |

Mac adress du pc attaquant modifier par celle du routeur :

| R | Laptop0            |      |               |     |            |               |              | _          |          | $\times$ |
|---|--------------------|------|---------------|-----|------------|---------------|--------------|------------|----------|----------|
| P | hysical Config     | Desł | ktop Programm | ing | Attributes |               |              |            |          |          |
|   | GLOBAL             | ^    |               |     |            | FastEthernet0 |              |            |          |          |
|   | Settings           |      | Doct Status   |     |            |               |              |            |          | 0        |
|   | Algorithm Settings |      | Port Status   |     |            |               |              |            |          |          |
|   | INTERFACE          |      | Bandwidth     |     |            | C             | ) 100 Mbps   | 10 M       | bps 🗹 A  | uto      |
|   | FastEthernet0      | 1    | Duplex        |     |            | • H           | alf Duplex 🤇 | ) Full Dup | olex 🗹 A | uto      |
|   | Bluetooth          |      | MAC Address   |     |            | 0006.2A03.B70 |              |            |          |          |

Maintenant que nous avons falsifier l'adresse mac du pc attaquant, lorsque nous allons faire un ping du pc attaquant vers le pc client nous allons voir que le switch a actualiser sa table arp et considère notre pc attaquant comme le routeur.

Nous allons faire un ping continu « ping -t » afin que le switch garde tous le temps le pc attaquant comme redirection

| C:\>ping -t 192.168.10.1                           |
|----------------------------------------------------|
| Pinging 192.168.10.1 with 32 bytes of data:        |
| Reply from 192.168.10.1: bytes=32 time<1ms TTL=128 |
| Reply from 192.168.10.1: bytes=32 time=1ms TTL=128 |
| Reply from 192.168.10.1: bytes=32 time<1ms TTL=128 |
| Reply from 192.168.10.1: bytes=32 time<1ms TTL=128 |
| Reply from 192.168.10.1: bytes=32 time<1ms TTL=128 |
| Reply from 192.168.10.1: bytes=32 time=1ms TTL=128 |
| Reply from 192.168.10.1: bytes=32 time<1ms TTL=128 |
| Reply from 192.168.10.1: bytes=32 time=1ms TTL=128 |

| show ma | c-address-table<br>Mac Address Tab | -<br>le |       |
|---------|------------------------------------|---------|-------|
|         | N 111                              |         |       |
| Vian    | Mac Address                        | Туре    | Ports |
|         |                                    |         |       |
|         |                                    |         |       |
| 1       | 0001.43a9.e09d                     | DYNAMIC | Fa0/1 |
| 1       | 0006.2a03.b701                     | DYNAMIC | Fa0/3 |
| Switch> |                                    |         |       |

Nous allons le mettre en oeuvre maintenant avec le serveur.

Lorsque nous faisons un requête vers le serveur web nous voyons que la page ne charge pas et si nous allons voir du coter du sniffeur nous observons bien que le sniffer a recupérer les packet TCP destiner au serveur.

|                                                                                                    | $ \Box$ $\times$                                                                                                    |                                                                    |
|----------------------------------------------------------------------------------------------------|----------------------------------------------------------------------------------------------------|--------------------------------------------------------------------|
| Physical Confio Desktop Programming Attribu                                                                                                    | utes                                                                                                    |                                                                    |
|                                                                                                    |                                                                                                    |                                                                    |
| Web Browser                                                                                                    | X                                                                                                    |                                                                    |
| < > ORL http://192.108.20.1                                                                                                    | Go Stop                                                                                                    |                                                                    |
|                                                                                                    |                                                                                                    |                                                                    |
|                                                                                                    |                                                                                                    |                                                                    |
|                                                                                                    |                                                                                                    |                                                                    |
|                                                                                                    |                                                                                                    |                                                                    |
|                                                                                                    |                                                                                                    |                                                                    |
|                                                                                                    |                                                                                                    |                                                                    |
|                                                                                                    |                                                                                                    |                                                                    |
|                                                                                                    |                                                                                                    |                                                                    |
|                                                                                                    |                                                                                                    |                                                                    |
|                                                                                                    |                                                                                                    |                                                                    |
|                                                                                                    |                                                                                                    |                                                                    |
|                                                                                                    |                                                                                                    |                                                                    |
|                                                                                                    |                                                                                                    |                                                                    |
|                                                                                                    |                                                                                                    |                                                                    |
|                                                                                                    |                                                                                                    |                                                                    |
|                                                                                                    |                                                                                                    |                                                                    |
|                                                                                                    |                                                                                                    |                                                                    |
|                                                                                                    |                                                                                                    |                                                                    |
|                                                                                                    |                                                                                                    |                                                                    |
|                                                                                                    |                                                                                                    |                                                                    |
|                                                                                                    |                                                                                                    |                                                                    |
|                                                                                                    |                                                                                                    |                                                                    |
|                                                                                                    |                                                                                                    | _                                                                  |
| Shifter                                                                                                    |                                                                                                    | = 🗆                                                                |
|                                                                                                    |                                                                                                    |                                                                    |
| Divisional Constin Olli Attributes                                                                                                    |                                                                                                    |                                                                    |
| Physical Config GUI Attributes                                                                                                    |                                                                                                    |                                                                    |
| Physical Config <u>GUI</u> Attributes                                                                                                    |                                                                                                    | 0.04                                                               |
| Physical Config <u>GUI</u> Attributes<br>Service                                                                                                    | • On                                                                                                    | ⊖ off                                                              |
| Physical Config <u>GUI</u> Attributes<br>Service<br>Incoming Packets                                                                                                    | <ul><li>On</li><li>Port0</li></ul>                                                                                                    | ○ Off<br>○ Port1                                                   |
| Physical Config <u>GUI</u> Attributes<br>Service<br>Incoming Packets<br>Buffer Size                                                                                                    | <ul> <li>On</li> <li>Port0</li> </ul>                                                                                                    | <ul> <li>Off</li> <li>Port1</li> <li>254</li> </ul>                |
| Physical Config <u>GUI</u> Attributes<br>Service<br>Incoming Packets<br>Buffer Size                                                                                                    | <ul> <li>On</li> <li>Port0</li> </ul>                                                                                                    | <ul> <li>Off</li> <li>Port1</li> <li>254</li> </ul>                |
| Physical Config <u>GUI</u> Attributes<br>Service<br>Incoming Packets<br>Buffer Size                                                                                                    | On     Port0     Ethernetll                                                                                                    | <ul> <li>Off</li> <li>Port1</li> <li>254</li> </ul>                |
| Physical Config <u>GUI</u> Attributes<br>Service<br>Incoming Packets<br>Buffer Size                                                                                                    | On     Port0 <u>Ethernetil</u> 0                                                                                                    | <ul> <li>Off</li> <li>Port1</li> <li>254</li> <li>Bytes</li> </ul> |
| Physical Config GUI Attributes<br>Service<br>Incoming Packets<br>Buffer Size<br>ICMP<br>TCP<br>ICMP<br>TCP                                                                                                    | On     Port0 <u>Ethernetll     0 + 4 + 8 + 1 + 1     PREAMBLE: 10101010     DESTADDR:0006.2   </u>                                                                                                    | Off<br>Port1<br>254                                                |
| Physical Config GUI Attributes<br>Service<br>Incoming Packets<br>Buffer Size<br>ICMP<br>TCP<br>ICMP<br>TCP<br>ICMP<br>TCP<br>STP                                                                                                    | On     Port0      EthernetII     O                                                                                                    | Off<br>Port1<br>254                                                |
| Physical Config GUI Attributes Service Incoming Packets Buffer Size ICMP TCP ICMP TCP STP ICMP ICMP ICMP ICMP                                                                                                    | On     Port0      Ethernetil     0 + + 4 + + 8 + + + + + + + + + + + + + +                                                                                                    | Off<br>Port1<br>254                                                |
| Physical Config GUI Attributes Service Incoming Packets Buffer Size ICMP TCP ICMP TCP STP ICMP TCP CMP TCP STP ICMP TCP                                                                                                    | On     Port0      PreamBle: 10101010     PreamBle: 10101010     PreamBle: 10100000     PreamBle: 10100000     PreamBle: 101000000     Pre                                      | Off<br>Port1<br>254                                                |
| Physical Config GUI Attributes Service Incoming Packets Buffer Size ICMP TCP ICMP TCP STP ICMP TCP ICMP TCP ICMP TCP ICMP TCP ICMP                                                                                                    | On     Port0      Ethernetil     O + 4 + 8 + 4 + 8      PREAMBLE: 10101010     DEST ADDR:0006.2 ^     A03.B701     SRC ADDR: ^ T ^ DATA (VA ^ FCS:0x000 ^     0001.43A9. × Y × RIABLE LE × 00000 ×      IP                                                                                                    | Off<br>Port1<br>254                                                |
| Physical Config GUI Attributes Service Incoming Packets Buffer Size ICMP TCP ICMP TCP ICMP TCP ICMP TCP ICMP TCP ICMP TCP ICMP                                                                                                    | On     Port0      Ethernetil     PREAMBLE: 10101010     DEST ADDR:0006.2     A03.B701     SRC ADDR: ^ T ^ DATA (VA ^ FCS:0x000 ^     0001.43A9.    Y    Y    RIABLE LE                                                                                                    | Off<br>Port1<br>254                                                |
| Physical Config GUI Attributes Service Incoming Packets Buffer Size ICMP TCP ICMP TCP ICMP TCP ICMP TCP ICMP TCP ICMP TCP ICMP TCP ICMP TCP ICMP TCP ICMP TCP ICMP TCP ICMP                                                                                                    | On     On     Port0      Ethernetil     0 + 4 + 8 + 4 + 8      PREAMBLE: 10101010     DEST ADDR:0006.2 ^     A03.B701 *      SRC ADDR: ^ T ^ DATA (VA ^ FCS:0x000 ^     0001.43A9. * Y * RIABLE LE * FCS:0x000 ^     00000 *      IP     0 + 4 + 8 + 4 + 16 + 20 + 24 +      VER:4 HL:5 DSCP:0x00 TL:44                                                                                                    | Off<br>Port1<br>254                                                |
| Physical Config GUI Attributes Service Incoming Packets Buffer Size ICMP TCP ICMP TCP STP ICMP TCP ICMP TCP ICMP TCP ICMP TCP ICMP ICMP ICMP ICMP ICMP                                                                                                    | On     Port0      Ethernetil     O + 4 + 8 + 4 + 8 + 4 + 4 + 4 + 4 + 4 + 4                                                                                                    | Off Port1 254 • Bytes • Bits                                       |
| Physical       Config       GUI       Attributes         Service       Incoming Packets       Incoming Packets         Buffer Size       ICMP       Incoming Packets         ICMP       ICMP       Incoming Packets         ICMP       ICMP       Incoming Packets         ICMP       ICMP       Incoming Packets         ICMP       Incoming Packets       Incoming Packets         ICMP       Incoming Packets       Incoming Packets         ICMP       Incoming Packets       Incoming Packets         ICMP       Incoming Packets       Incoming Packets         ICMP       Incoming Packets       Incoming Packets         ICMP       Incoming Packets       Incoming Packets         ICMP       Incoming Packets       Incoming Packets         ICMP       Incoming Packets       Incoming Packets         ICMP       Incoming Packets       Incoming Packets         ICMP       Incoming Packets       Incoming Packets         ICMP       Incoming Packets       Incoming Packets         ICMP       Incoming Packets       Incoming Packets         ICMP       Incoming Packets       Incoming Packets         ICMP       Incoming Packets       Incoming Packets      <                                                                                                    | On     Port0      EthernetII     O + 4 + 8 + 4 + 8      PREAMBLE: 10101010     DEST ADDR:0006.2 ^     A03.B701     SRC ADDR: ^ T ^ DATA (VA ^ FCS:0x000 ^     O001.43A9. * Y * RIABLE LE * 000000 *      IP     O + 4 + 8 + 4 + 16 + 20 + 24      VER:4 IHL:5 DSCP:0x00 TL:44      D:0x02b7 FL ^ FL ^ FRAG OFF                                                                                                    | Off Port1 254 • Bits • Bits • Bits                                 |
| Physical       Config       GUI       Attributes         Service       Incoming Packets       Incoming Packets         Buffer Size       ICMP       Incoming Packets         ICMP       ICMP       Incoming Packets         ICMP       ICMP       Incoming Packets         ICMP       ICMP       Incoming Packets         ICMP       ICMP       Incoming Packets         ICMP       ICMP       Incoming Packets         ICMP       ICMP       Incoming Packets         ICMP       ICMP       Incoming Packets         ICMP       ICMP       Incoming Packets         ICMP       ICMP       Incoming Packets         ICMP       ICMP       Incoming Packets         ICMP       ICMP       Incoming Packets         ICMP       Incoming Packets       Incoming Packets         ICMP       Incoming Packets       Incoming Packets         ICMP       Incoming Packets       Incoming Packets         ICMP       Incoming Packets       Incoming Packets         ICMP       Incoming Packets       Incoming Packets         ICMP       Incoming Packets       Incoming Packets         ICMP       Incoming Packets       Incoming Packets <td>On     Port0      Ethernetil     O + 4 + 8 + 4 + 8 + 4 + 4      PREAMBLE: 10101010     DEST ADDR:0006.2 ^     A03.B701         DEST ADDR:0006.2 ^     A03.B701         SRC ADDR: ^ T ^ DATA (VA ^ FCS:0x000 ^     0001.43A9.</td> <td>Off<br/>Port1<br/>254</td>                                                                                                    | On     Port0      Ethernetil     O + 4 + 8 + 4 + 8 + 4 + 4      PREAMBLE: 10101010     DEST ADDR:0006.2 ^     A03.B701         DEST ADDR:0006.2 ^     A03.B701         SRC ADDR: ^ T ^ DATA (VA ^ FCS:0x000 ^     0001.43A9.                                                                                                    | Off<br>Port1<br>254                                                |
| Physical       Config       GUI       Attributes         Service       Incoming Packets       Incoming Packets         Buffer Size       ICMP       Incoming Packets         ICMP       ICMP       Incoming Packets         ICMP       ICMP       Incoming Packets         ICMP       ICMP       Incoming Packets         ICMP       ICMP       Incoming Packets         ICMP       ICMP       Incoming Packets         ICMP       ICMP       Incoming Packets         ICMP       ICMP       Incoming Packets         ICMP       ICMP       Incoming Packets         ICMP       ICMP       Incoming Packets         ICMP       ICMP       Incoming Packets         ICMP       ICMP       Incoming Packets         ICMP       Incoming Packets       Incoming Packets         ICMP       Incoming Packets       Incoming Packets         ICMP       Incoming Packets       Incoming Packets         ICMP       Incoming Packets       Incoming Packets         ICMP       Incoming Packets       Incoming Packets         ICMP       Incoming Packets       Incoming Packets         ICMP       Incoming Packets       Incoming Packets <td>On     Port0      Ethernetil     O + 4 + 8 + 4 + 8 + 4 + 4      PREAMBLE: 10101010     DEST ADDR:0006.2 ^     A03.B701 *      PREAMBLE: 10101010     DEST ADDR:0006.2 ^     A03.B701 *      SRC ADDR: ^ T ^ DATA (VA ^ FCS:0x000 ^     00000 *      PREAMBLE: 10101010     DEST ADDR:0000 *      PREAMBLE: 10101010     DEST ADDR:0006.2 ^      PREAMBLE: 10101010     DEST ADDR:0006.2 ^      PREAMBLE: 10101010     DEST ADDR:0006.2 ^      PREAMBLE: 10101010     DEST ADDR:0006.2 ^      PREAMBLE: 10101010     DEST ADDR:0006.2 ^      PREAMBLE: 10101010     DEST ADDR:0006.2 ^      PREAMBLE: 10101010     DEST ADDR:0006.2 ^      PREAMBLE: 10101010     DEST ADDR:0006.2 ^      PREAMBLE: 10101010     DEST ADDR:0006.2 ^      PREAMBLE: 10101010     DEST ADDR:0006.2 ^      PREAMBLE: 10101010     DEST ADDR:0006.2 ^      PREAMBLE: 10101010     DEST ADDR:0006.2 ^      PREAMBLE: 10101010     DEST ADDR:0006.2 ^      PREAMBLE: 10101010     DEST ADDR:0006.2 ^      PREAMBLE: 10101010     PREAMBLE: 10101010     PREAMBLE:</td> <td>Off<br/>Port1<br/>254</td> | On     Port0      Ethernetil     O + 4 + 8 + 4 + 8 + 4 + 4      PREAMBLE: 10101010     DEST ADDR:0006.2 ^     A03.B701 *      PREAMBLE: 10101010     DEST ADDR:0006.2 ^     A03.B701 *      SRC ADDR: ^ T ^ DATA (VA ^ FCS:0x000 ^     00000 *      PREAMBLE: 10101010     DEST ADDR:0000 *      PREAMBLE: 10101010     DEST ADDR:0006.2 ^      PREAMBLE: 10101010     DEST ADDR:0006.2 ^      PREAMBLE: 10101010     DEST ADDR:0006.2 ^      PREAMBLE: 10101010     DEST ADDR:0006.2 ^      PREAMBLE: 10101010     DEST ADDR:0006.2 ^      PREAMBLE: 10101010     DEST ADDR:0006.2 ^      PREAMBLE: 10101010     DEST ADDR:0006.2 ^      PREAMBLE: 10101010     DEST ADDR:0006.2 ^      PREAMBLE: 10101010     DEST ADDR:0006.2 ^      PREAMBLE: 10101010     DEST ADDR:0006.2 ^      PREAMBLE: 10101010     DEST ADDR:0006.2 ^      PREAMBLE: 10101010     DEST ADDR:0006.2 ^      PREAMBLE: 10101010     DEST ADDR:0006.2 ^      PREAMBLE: 10101010     DEST ADDR:0006.2 ^      PREAMBLE: 10101010     PREAMBLE: 10101010     PREAMBLE: | Off<br>Port1<br>254                                                |
| Physical       Config       GUI       Attributes         Service       Incoming Packets       Incoming Packets         Buffer Size       ICMP       Incoming Packets         ICMP       ICMP       Incoming Packets         ICMP       ICMP       Incoming Packets         ICMP       ICMP       Incoming Packets         ICMP       Incoming Packets       Incoming Packets         ICMP       Incoming Packets       Incoming Packets         ICMP       Incoming Packets       Incoming Packets         ICMP       Incoming Packets       Incoming Packets         ICMP       Incoming Packets       Incoming Packets         ICMP       Incoming Packets       Incoming Packets         ICMP       Incoming Packets       Incoming Packets         ICMP       Incoming Packets       Incoming Packets         ICMP       Incoming Packets       Incoming Packets         ICMP       Incoming Packets       Incoming Packets         ICMP       Incoming Packets       Incoming Packets         ICMP       Incoming Packets       Incoming Packets         ICMP       Incoming Packets       Incoming Packets         ICMP       Incoming Packets       Incoming Packets      <                                                                                                    | On     Port0      Preamble: 10101010     Preamble: 10101010     DEST ADDR:0006.2 ^     A03.B701     SRC ADDR: ^ T ^ DATA (VA ^ FCS:0x000 ^     O001.43A9. * Y * RIABLE LE * 000000 *      P     Out 4 + 8 + 16 + 20 + 24 +      VER:4 HL:5 DSCP:0x00 TL:44      D:0x02b7 FL ^ FL ^ FRAG OFFS     AG * FRAG OFFS     TTL:128 PRO:0x06 CHKSUM                                                                                                    | ○ Off<br>○ Port1<br>254                                            |
| Physical       Config       GUI       Attributes         Service       Incoming Packets       Incoming Packets         Buffer Size       ICMP       Incoming Packets         ICMP       ICMP       Incoming Packets         ICMP       ICMP       Incoming Packets         ICMP       ICMP       Incoming Packets         ICMP       ICMP       Incoming Packets         ICMP       Incoming Packets       Incoming Packets         ICMP       Incoming Packets       Incoming Packets         ICMP       Incoming Packets       Incoming Packets         ICMP       Incoming Packets       Incoming Packets         ICMP       Incoming Packets       Incoming Packets         ICMP       Incoming Packets       Incoming Packets         ICMP       Incoming Packets       Incoming Packets         ICMP       Incoming Packets       Incoming Packets         ICMP       Incoming Packets       Incoming Packets         ICMP       Incoming Packets       Incoming Packets         ICMP       Incoming Packets       Incoming Packets         ICMP       Incoming Packets       Incoming Packets         ICMP       Incoming Packets       Incoming Packets <t< th=""><td>On     On     Port0      Ethernetil     O + 4 + 8 + 4 + 8 + 4 + 4      PREAMBLE: 10101010     DEST ADDR:0006.2 ^     A03.B701     SRC ADDR: ^ T ^ DATA (VA ^ FCS:0x000 ^     O001.43A9. * Y * RIABLE LE * 00000 *      IP     O + 4 + 8 + 4 + 16 + 20 + 24 +      VER:4 HL:5 DSCP:0x00 TL:44      ID:0x02b7 FL ^ FL ^ FRAG OFFS     AG * FRAG OFFS     TTL:128 PR0:0x06 CHKSUM</td><td>O Off<br/>Port1<br/>254<br/>Bytes<br/>Bits<br/>SET:0x000</td></t<>                                                                                                    | On     On     Port0      Ethernetil     O + 4 + 8 + 4 + 8 + 4 + 4      PREAMBLE: 10101010     DEST ADDR:0006.2 ^     A03.B701     SRC ADDR: ^ T ^ DATA (VA ^ FCS:0x000 ^     O001.43A9. * Y * RIABLE LE * 00000 *      IP     O + 4 + 8 + 4 + 16 + 20 + 24 +      VER:4 HL:5 DSCP:0x00 TL:44      ID:0x02b7 FL ^ FL ^ FRAG OFFS     AG * FRAG OFFS     TTL:128 PR0:0x06 CHKSUM                                                                                                    | O Off<br>Port1<br>254<br>Bytes<br>Bits<br>SET:0x000                |
| Physical       Config       GUI       Attributes         Service       Incoming Packets       Incoming Packets         Buffer Size       ICMP       Incoming Packets         ICMP       ICMP       Incoming Packets         ICMP       Incoming Packets       Incoming Packets         ICMP       Incoming Packets       Incoming Packets         ICMP       Incoming Packets       Incoming Packets         ICMP       Incoming Packets       Incoming Packets         ICMP                                                                                                    | On     On     Port0      Ethernetil     O + 4 + 8 + 4 + 8 + 4 + 4     PREAMBLE: 10101010     DEST ADDR:0006.2 ^     A03.B701     V     SRC ADDR: ^ T ^ DATA (VA ^ FCS:0x000 ^     0001.43A9. v Y v RIABLE LE v 000000 v      P     O + 4 + 8 + 4 + 16 + 20 + 24 +     VER:4 HL:5 DSCP:0x00 TL:44      D:0x02b7     FL ^ FRAG OFF3     AG v FRAG OFF3     SRC IP:192.168.10.1                                                                                                    | Off<br>Port1<br>254                                                |
| Physical       Config       GUI       Attributes         Service       Incoming Packets       Incoming Packets         Buffer Size       ICMP       Incoming Packets         ICMP       ICMP       Incoming Packets         ICMP       ICMP       Incoming Packets         ICMP       ICMP       Incoming Packets         ICMP       ICMP       Incoming Packets         ICMP       ICMP       Incoming Packets         ICMP       ICMP       Incoming Packets         ICMP       Incoming Packets       Incoming Packets         ICMP       Incoming Packets       Incoming Packets         ICMP       Incoming Packets       Incoming Packets         ICMP       Incoming Packets       Incoming Packets         ICMP       Incoming Packets       Incoming Packets         ICMP       Incoming Packets       Incoming Packets         ICMP       Incoming Packets       Incoming Packets         ICMP       Incoming Packets       Incoming Packets         ICMP       Incoming Packets       Incoming Packets         ICMP       Incoming Packets       Incoming Packets         ICMP       Incoming Packets       Incoming Packets         ICMP       In                                                                                                    | On     On     Port0      Ethernetil     O + 4 + 8 + 4 + 8 + 4 + 4      PREAMBLE: 10101010     DEST ADDR:0006.2      A03.B701     A03.B701     V      SRC ADDR: ^ T ^ DATA (VA ^ FCS:0x000 ^     O0000 ^      P     O + 4 + 8 + 4 + 16 + 20 + 24 +      VER:4 HL:5 DSCP:0x00     TL:44      D:0x02b7     FL ^ FL ^ FRAG OFFS     AG ^ FRAG OFFS     SRC IP:192.168.10.1                                                                                                    | Off<br>Port1<br>254                                                |
| Physical       Config       GUI       Attributes         Service       Incoming Packets       Incoming Packets         Buffer Size       ICMP       Incoming Packets         ICMP       ICMP       Incoming Packets         ICMP       Incoming Packets       Incoming Packets         ICMP       Incoming Packets       Incoming Packets         ICMP       Incoming Packets       Incoming Packets         ICMP       Incomin                                                                                                    | On     Port0      Ethernetil     O + 4 + 8 + 4 + 8 + 4 + 4 + 4 + 8 + 4 + 4                                                                                                    | ○ Off<br>○ Port1<br>254                                            |

## **Conclusion :**

Pour conclure ce TP nous avons pu voir comment se dérouler une attaque d'ARP Poisoning via Cisco Packet Tracer. Pour pouvoir contrer ce type d'attaque il y a plusieur solution que l'on a pas tester dans ce tp mais que je vais cité cidessous :

- DHCP Screening
- Désactiver DTP
- Changer le VLAN natif aléatoire sur votre port trunk
- Activer la limite d'adresse MAC par port à 50
- Sauvegarder la configuration de votre switch paramétrée